# MODE D'EMPLOI

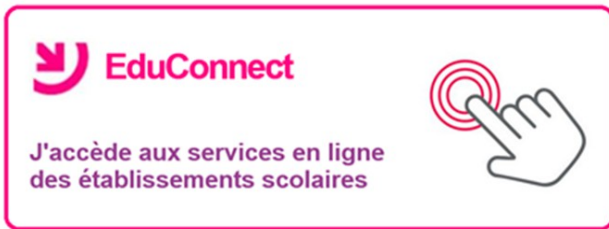

## **ORIENTATION ET AFFECTATION post 3ième**

### Date limite 30 mai 2022

#### Étape 1 : trouver le site educonnect de l'Académie de Limoges

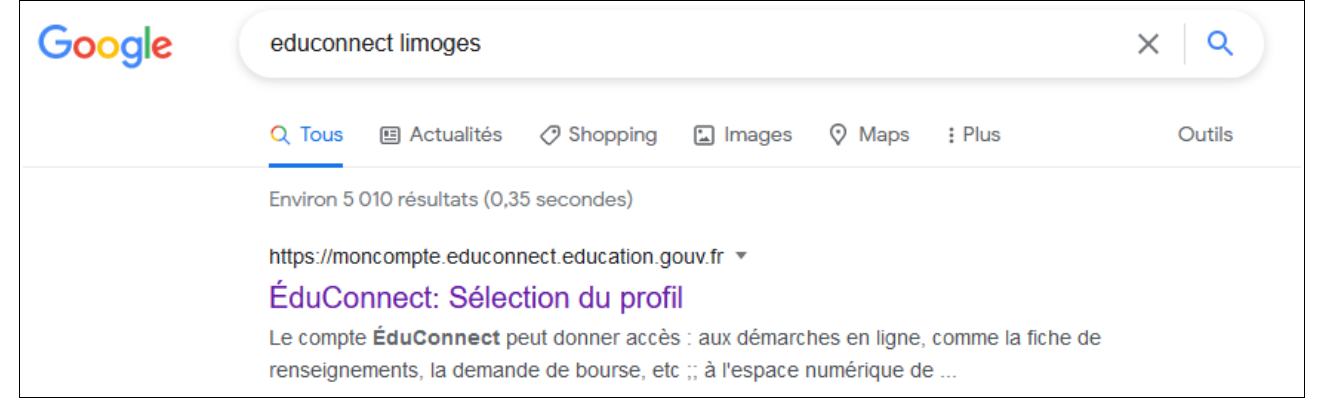

Étape 2 : S'identifier puis trouver :

Accéder à mes services

Étape 3 : choisir le module Orientation

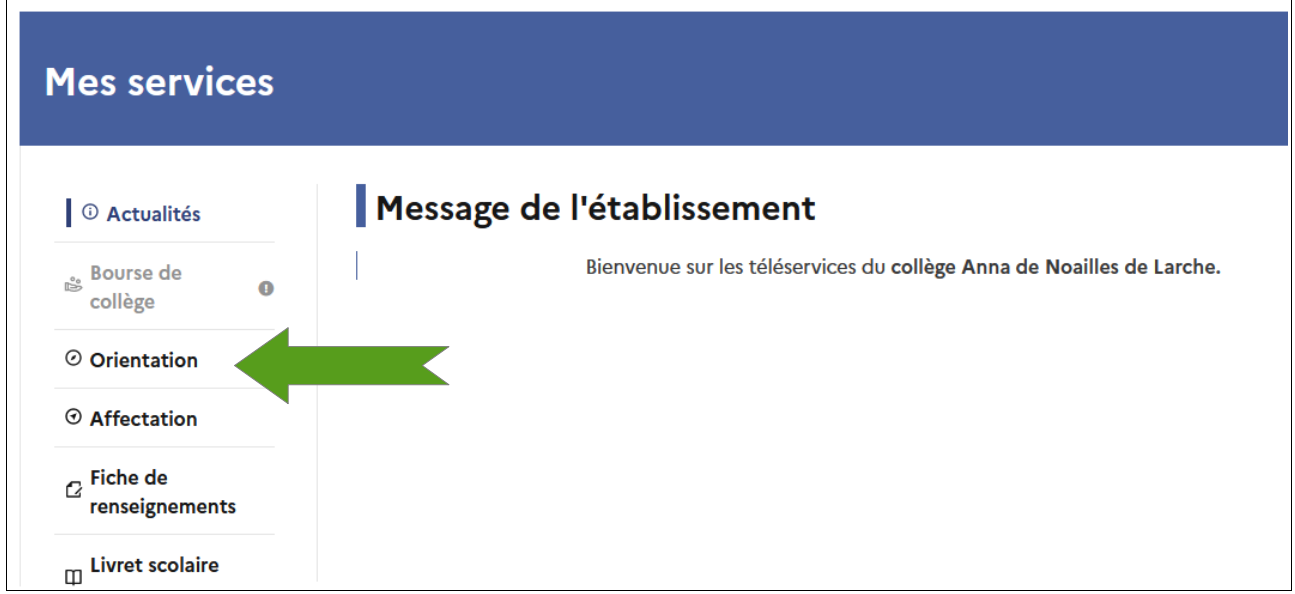

#### Étape 4 : Valider l'avis d'orientation du premier semestre

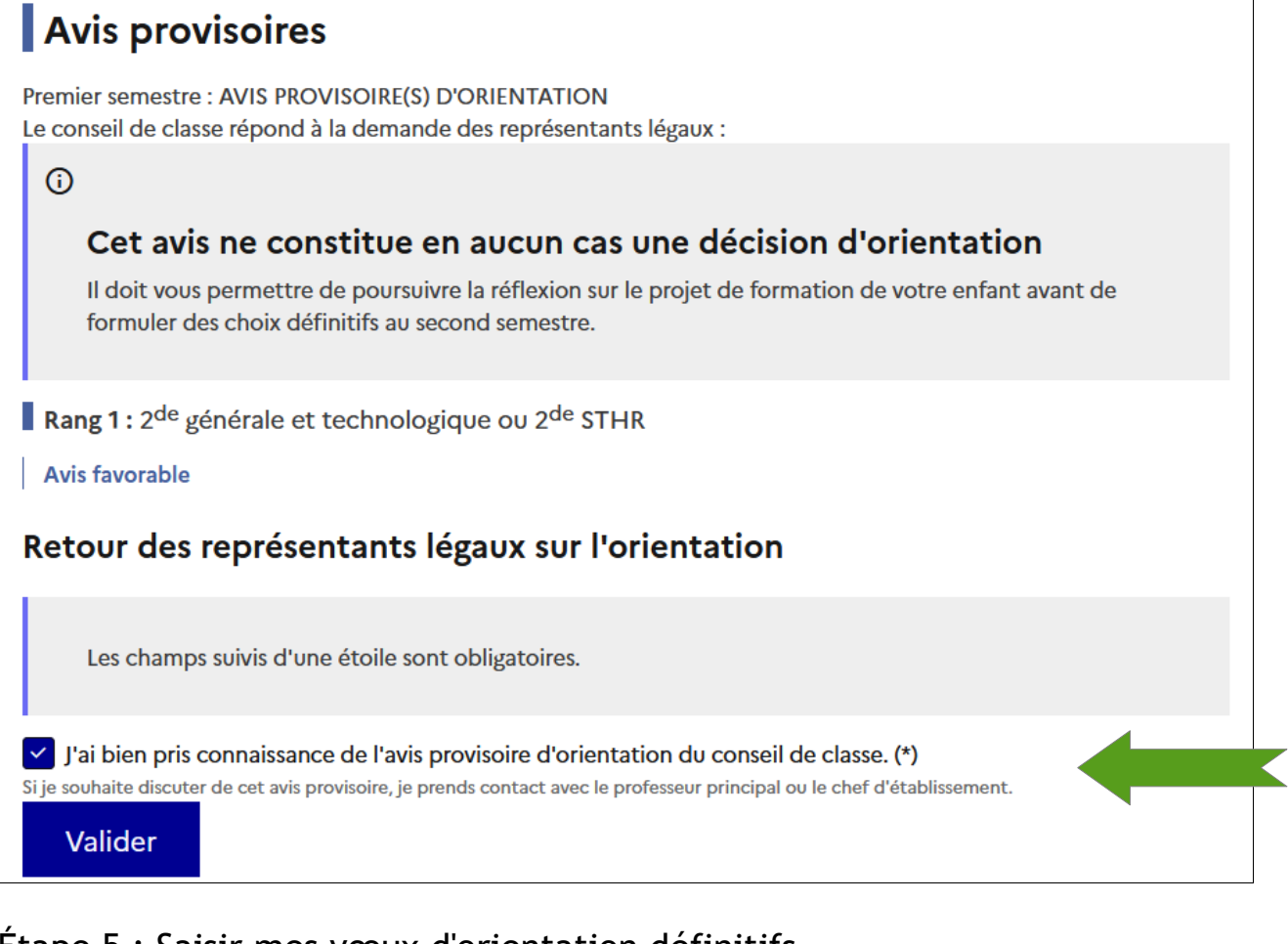

#### Étape 5 : Saisir mes vœux d'orientation définitifs Choix définitifs

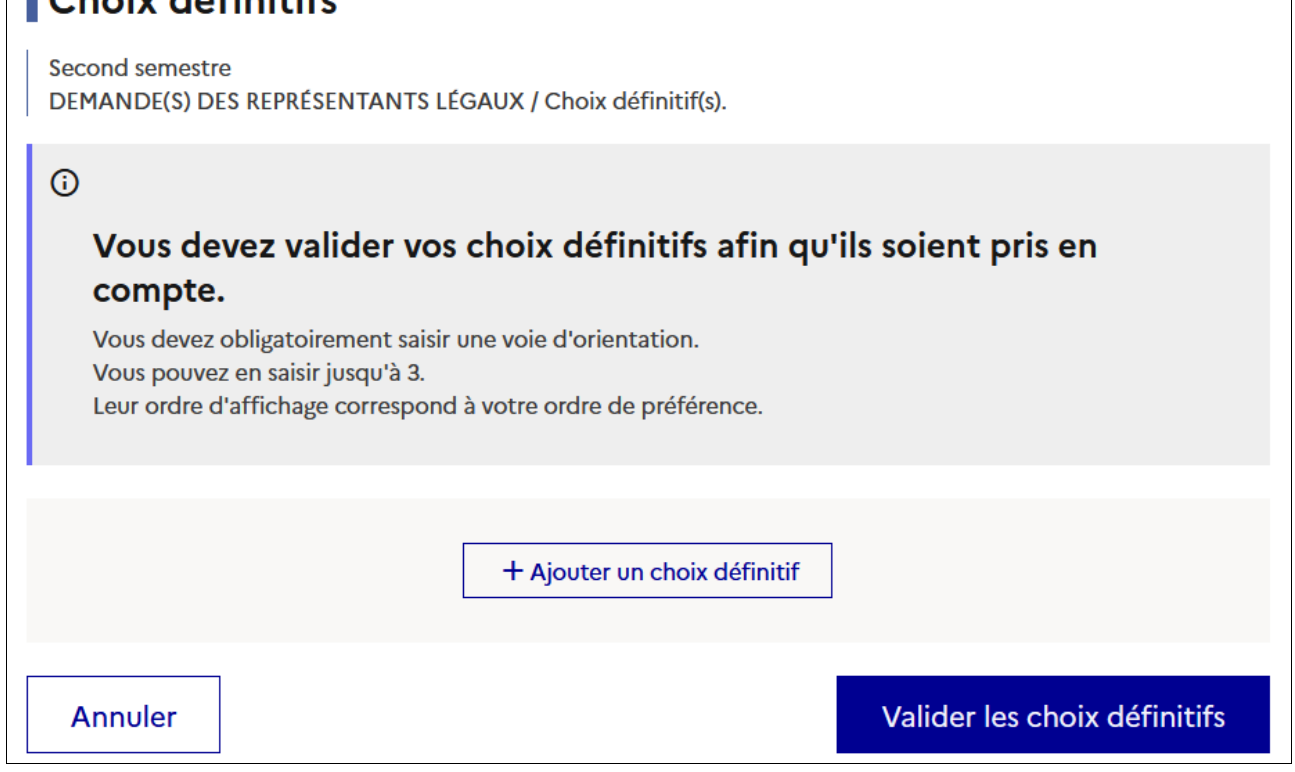

### Étape 6 : Valider le(s) vœu(x) définitif(s)

| Rang 1                                                           |                              | $\land$ $\checkmark$ $\blacksquare$ |
|------------------------------------------------------------------|------------------------------|-------------------------------------|
| 2 <sup>de</sup> générale et technologique ou 2 <sup>de</sup> STH | IR                           | $\rightarrow$                       |
|                                                                  | + Ajouter un choix définitif |                                     |
| Annuler                                                          |                              | Valider les choix définitifs        |

Étape 7 : Applaudir bien fort, le module Orientation est terminé

Étape 8 : Choisir le module Affectation : repérer la date limite, poursuivre

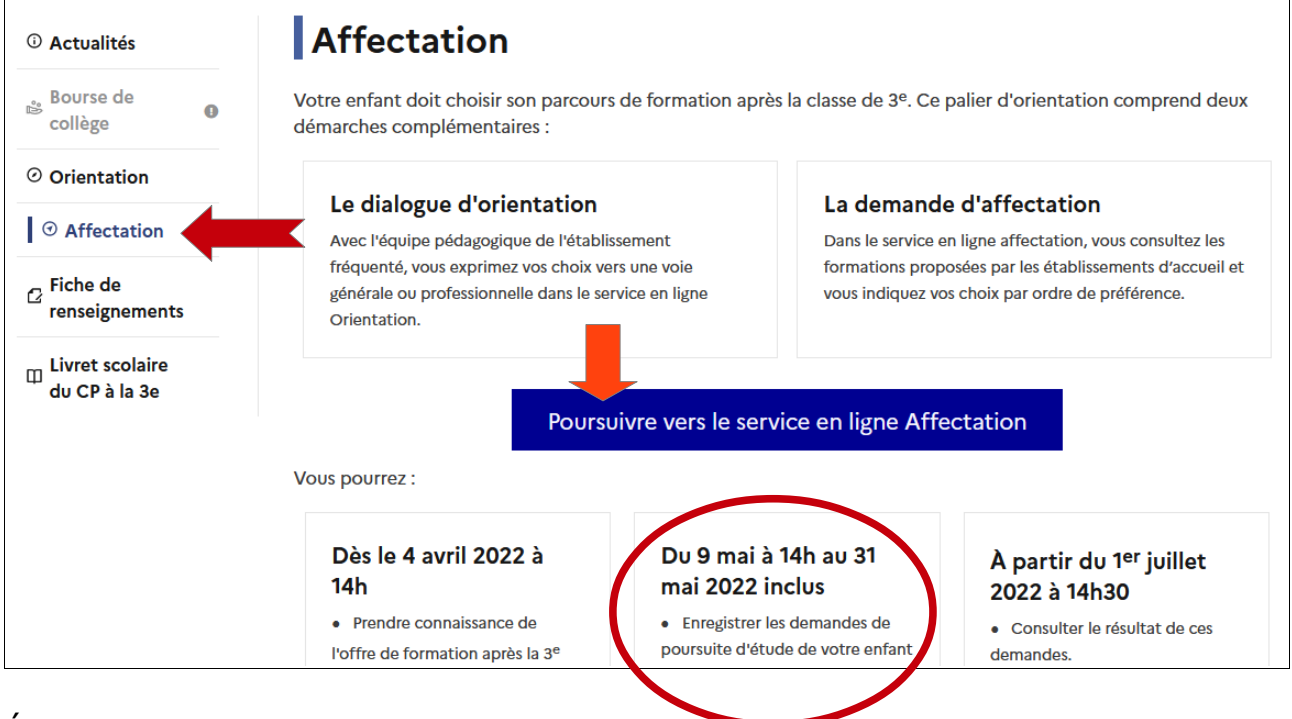

#### Étape 9 : Cocher la case et suivez

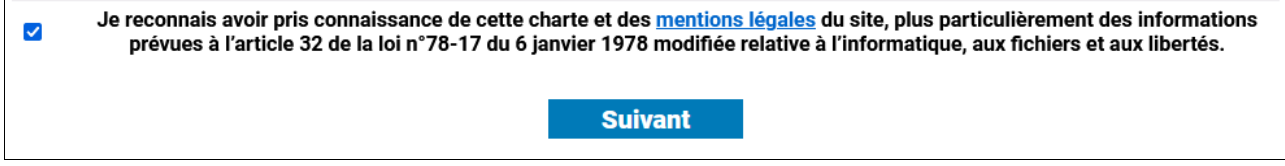

Étape 10 : Vérifiez que ce soit le bon enfant:-) et ...

Retour à l'accueil

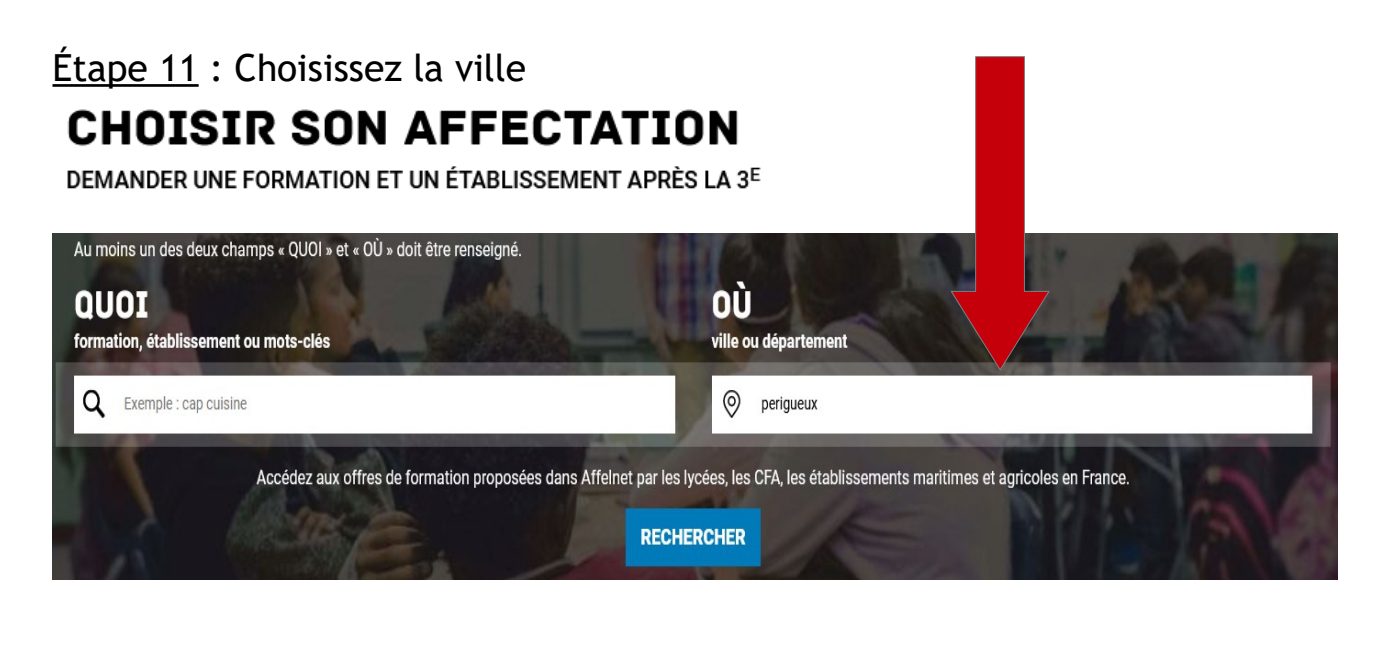

Si besoin affinez avec

FILTRES AVANCÉS ~

Étape 12 : Faites vos choix, par ordre de préférence (modifiable ensuite)

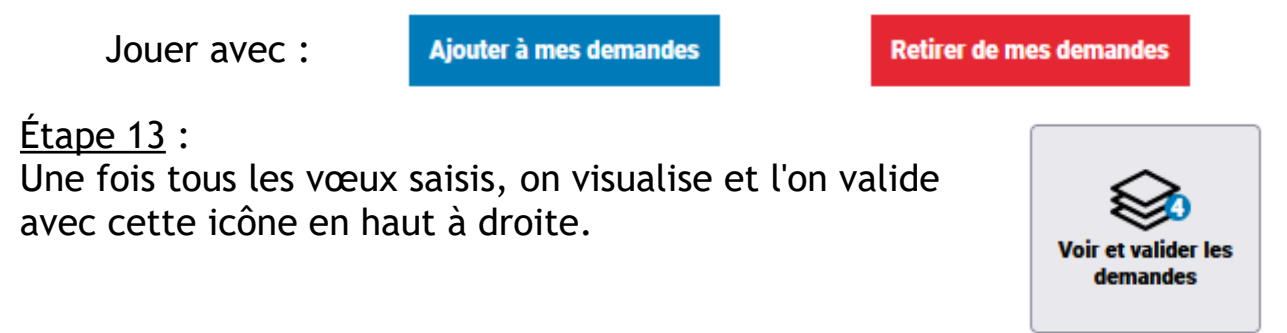

Étape 14 : Vérifiez, remarquez que l'on peut modifier l'ordre (rang)

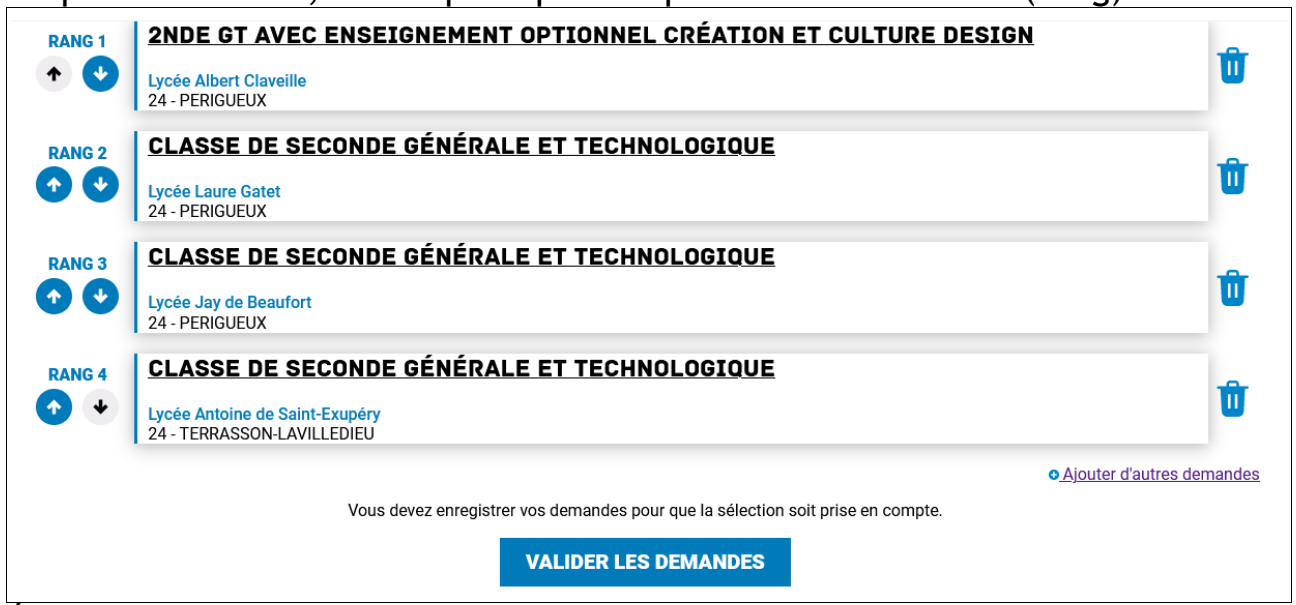

Étape 15 : Un mail de confirmation doit vous être envoyé. Je veux le voir, version papier ou pdf à <u>eric.rabier@ac-limoges.fr</u>